## Printing in the Library

- 1. Login with your computer account at one of the PCs
- 2. Open the document you want to print
- 3. Click Print in your browser/PDF-reader/office-programme/...

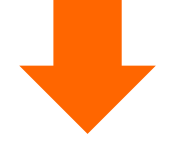

#### FIND ME PRINTING

(copy room H2.04)

Select the printer:

#### papercut-findme-printing

- 4. Check the print settings
- 5. Click DRUCKEN
- 6. Confirm the print job and the printing costs

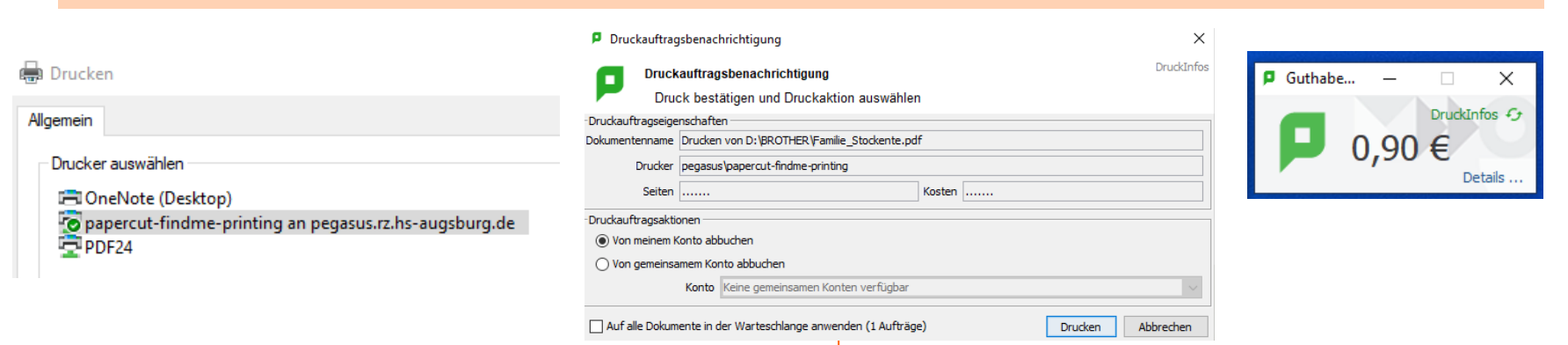

Go to the copy room

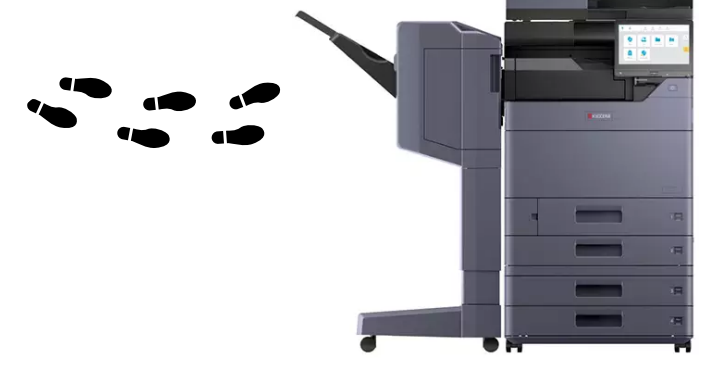

- Hold your CCA to the card reader
- Tap DRUCKFREIGABE
- Choose the document you want to print

### Take your printout

Take your own printouts only. Put printouts of others next to the printer.

**Data protection notice:** Avoid printouts with sensitive data. All printouts that aren't collected by the evening, will be disposed..

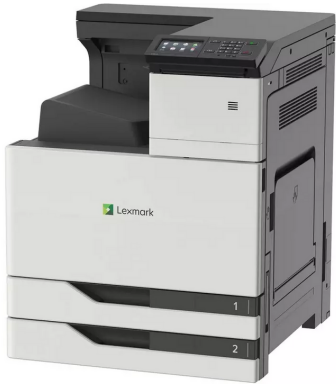

# Print account self service machine in the IT Services Center, in front of H3.06

Transfer credit from

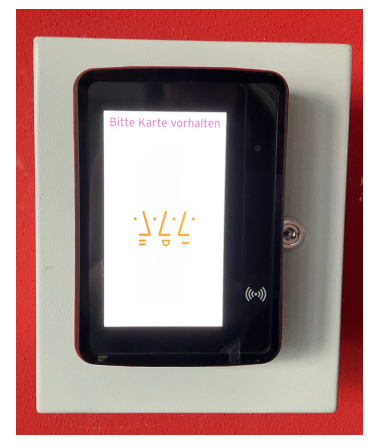

BIB COLOR LASERJET (next to the library counter) Select the printer: Bib Color LaserJet Studenten

- Start the printing process by tapping
  DRUCKEN now the credit will be debited
- Take the printout
- Tap ABMELDEN (button in the upper right corner) to logout

CCA to Papercut account

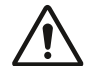

/!\

PaperCut credit can't be cashed out.

| costs (€) | DIN A4 | DIN A3 |
|-----------|--------|--------|
| b/w       | 0,05   | 0,10   |
| colour    | 0,10   | 0,20   |